BENUTZERHANDBUCH

# 

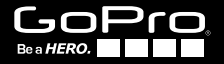

#### / Schließen Sie sich der GoPro-Bewegung an

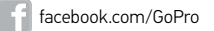

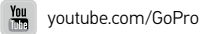

twitter.com/GoPro

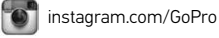

To download this user manual in a different language, visit **gopro.com/support**.

Pour télécharger ce manuel de l'utilisateur dans une autre langue, rendez-vous sur **gopro.com/support**.

Wenn Sie dieses Benutzerhandbuch in einer anderen Sprache herunterladen möchten, besuchen Sie **gopro.com/support**.

Per scaricare questo manuale utente in un'altra lingua, visita gopro.com/support.

Para descargar este manual de usuario en otro idioma, visite **gopro.com/support**.

Para baixar este manual do usuário em outro idioma, acesse gopro.com/support.

このユーザーマニュアルの他言語版をダウンロードするに は、gopro.com/supportにアクセスしてください。

若要下載其他語言版本的使用説明書,請前往: gopro.com/support。

如需下载本用户手册的其他语言版本,请访问 gopro.com/support。

### / Inhaltsverzeichnis

### / Inhaltsverzeichnis

| Optionales Zubehör                         | 6  |
|--------------------------------------------|----|
| Die Grundlagen                             | 8  |
| Statusbildschirm der Kamera                | 10 |
| Kameramenüs                                | 11 |
| Erste Schritte                             | 12 |
| Kameramodi                                 | 16 |
| Kameraeinstellungen                        | 23 |
| Aufnahmeeinstellungen                      | 35 |
| Set Up                                     | 36 |
| Verbindung mit der GoPro App               | 44 |
| Speicher und microSD-Karten                | 46 |
| Systemanforderungen                        | 47 |
| Übertragung der Dateien auf einen Computer | 49 |
| Wiedergabe                                 | 50 |
| Akku                                       | 52 |
| Wichtige Meldungen                         | 58 |

| Kameragehäuse              | 60 |
|----------------------------|----|
| Verwendung der Halterungen | 65 |
| Häufig gestellte Fragen    | 68 |
| Kundensupport              | 70 |
| Warenzeichen               | 70 |
| Behördliche Information    | 70 |
|                            |    |

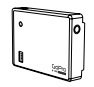

Battery BacPac™

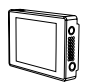

LCD Touch BacPac<sup>™</sup>

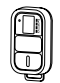

Smart-Fernbedienung

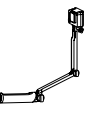

3-Way

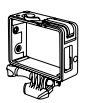

The Frame

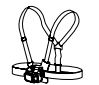

Chesty (Brustgurt)

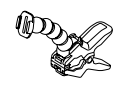

Jaws: Flex Klemmhalterung

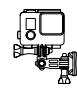

Seitenhalterung

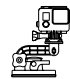

Saugnapf

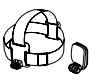

Kopfband + QuickClip

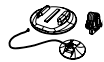

Surfboard-Halterungen

B 🥝

Stativhalterungen

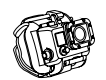

Handgelenkhalterung

Fetch (Hundegurt)

Floaty Backdoor

Mehr auf gopro.com.

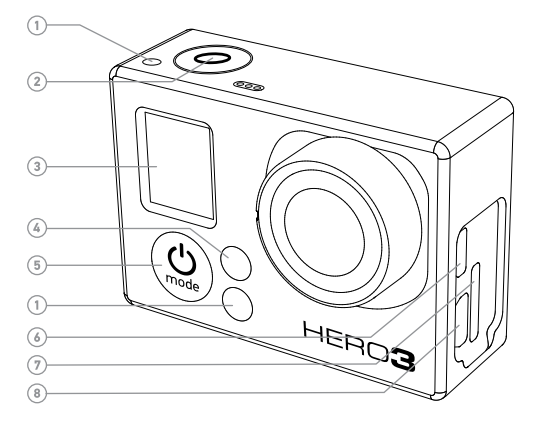

- 1. Kamerastatuslämpchen (Rot)
- 2. Auslöser-/Auswahltaste [ 🔘 ]
- 3. Statusbildschirm der Kamera
- 4. Lämpchen für drahtlosen Status (blau)
- 5. Power-/Modus-Taste [ 😃 ]

- ) 6. Micro-HDMI-Port ) (Kabel nicht im Lieferumfang
  - enthalten)
  - 7. microSD-Kartensteckplatz (microSD-Karte nicht im Lieferumfang enthalten)

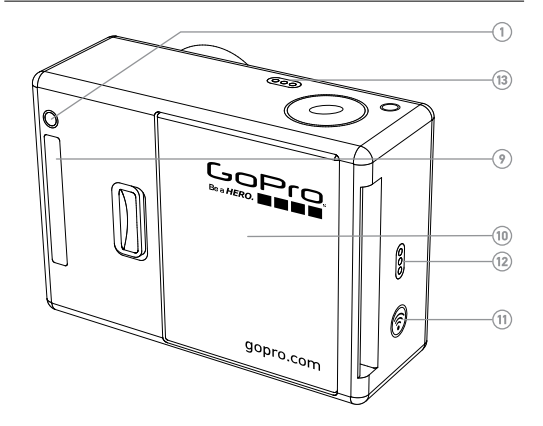

- Mini-USB-Port (Unterstützt Composite-A/C-Kabel/3,5-mm-Stereomikrofonadapter, nicht im Lieferumfang enthalten)
- 9. HERO-Port
- 10. Akkuklappe
- 11. Wireless On/Off Button [ 🛜 ]
- 12. Audioalarm
- 13. Mikrofon

### / Statusbildschirm der Kamera

Der Statusbildschirm der Kamera zeigt die folgenden Informationen zu Modi und Einstellungen der HERO3 White an:

- 1. Camera Modes (Kameramodi)/FOV (Sichtfeld)
- 2. Capture Setting Modes (Aufnahmeeinstellungsmodi) (nicht angezeigt)
- 3. Resolution (Auflösung)/fps (Bildfrequenz)
- 4. Time Interval Settings (Zeitintervalleinstellungen) (nicht dargestellt)
- 5. Counter (Zähler)
- 6. Time/Storage/Files (Zeit/ Speicher/Dateien)
- 7. Battery Life (Akkulaufzeit)

Achtung: Je nach Modus erscheinen unterschiedliche Symbole auf dem Statusbildschirm der Kamera.

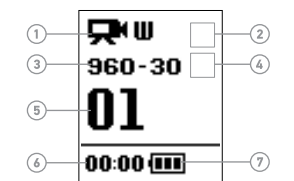

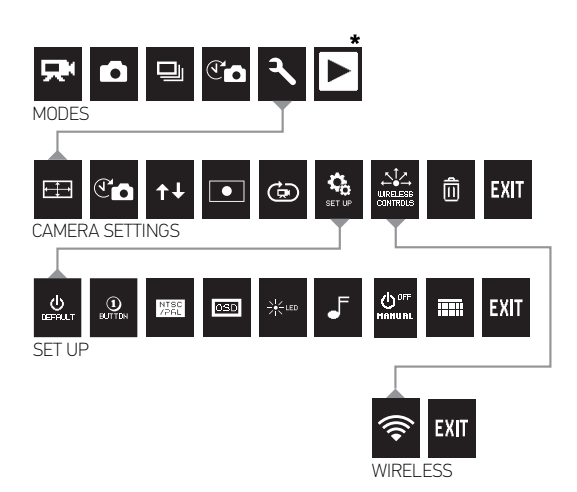

\*Playback (Wiedergabe) erscheint nur, falls die Kamera mit einem TV-Gerät oder einem LCD Touch BacPac™ (optionales Zubehör, separat erhältlich) verbunden ist.

### / Erste Schritte

### / Erste Schritte

#### LADEN DES AKKUS

1. Entfernen Sie die Kamera aus dem Gehäuse.

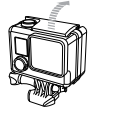

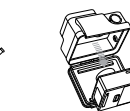

 Öffnen Sie die Seitenklappe der Kamera und legen Sie die microSD-, microSDHC<sup>™</sup>- oder microSDXC<sup>™</sup>-Karte in den Kartensteckplatz ein. Es ist eine microSD mit einer Geschwindigkeit der Klasse 10 oder UHS-1 erforderlich.

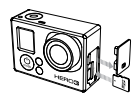

 Öffnen Sie die Klappe auf der Rückseite der Kamera, legen Sie den Akku ein und schließen Sie die Klappe.

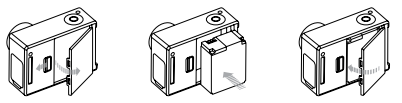

- 4. Stellen Sie sicher, dass die Kamera ausgeschaltet ist.
- Laden Sie den Akku, indem Sie die Kamera mithilfe des im Lieferumfang enthaltenen USB-Kabels mit einem Computer verbinden. Das rote Statuslämpchen ist während des Ladevorgangs an und erlischt, wenn der Akku voll geladen ist.

Der im Lieferumfang enthaltene Lithium-Ionen-Akku ist beim Kauf teilweise geladen. Die Verwendung eines nicht voll aufgeladenen Akkus beschädigt weder die Kamera noch den Akku selbst.

Für weitere Informationen siehe Akku.

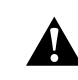

WARNUNG: Lassen Sie Vorsicht walten, wenn Sie Ihre GoPro als Teil Ihres aktiven Lebensstils verwenden. Achten Sie stets auf Ihre Umgebung, um Verletzungen zu verhindern. Halten Sie sämtliche geltenden Gesetze und Regelungen ein, wenn Sie die Kamera verwenden.

### / Erste Schritte

#### KAMERA-SOFTWARE-UPDATES

Stellen Sie sicher, die neueste Kamerasoftware zu verwenden, um in den Genuss der neuesten Funktionen und der besten Leistungen Ihrer HER03 White zu kommen. Sie können Ihre Kamera auf gopro.com/getstarted aktualisieren.

#### STANDARDEINSTELLUNGEN DER KAMERA

Die HERO3 White verfügt beim Einschalten über die folgenden Standardeinstellungen:

|         | Video                               | 960p30 fps            |
|---------|-------------------------------------|-----------------------|
|         | Photo (Foto)                        | 5 MP (Megapixel)      |
|         | Burst Photo<br>(Schnelle Bildfolge) | 3 Bilder in 1 Sekunde |
| Ĩ       | Time Lapse<br>(Zeitraffer)          | 0,5 Sekunden          |
| <b></b> | Drahtlos                            | Off (Aus)             |

Um Ihre Einstellungen für **Video** oder **Foto** zu ändern, siehe *Kameraeinstellungen.* 

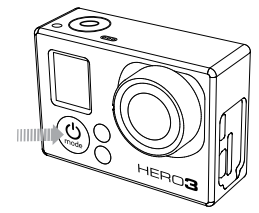

#### **EIN- UND AUSSCHALTEN**

#### Zum Einschalten:

Drücken Sie die **Power-/Modus-Taste** [ 20] ]. Die roten Kamerastatuslämpchen blinken dreimal auf und die Geräuschanzeige gibt drei Signaltöne ab. Wenn der Statusbildschirm der Kamera Informationen anzeigt, ist die Kamera eingeschaltet.

#### Zum Ausschalten:

Drücken Sie die **Power-/Modus-Taste** [**(b)**] und halten Sie sie für zwei Sekunden. Die roten Kamerastatuslämpchen blinken mehrfach auf und die Geräuschanzeige gibt sieben Signaltöne ab.

**PRO-TIPP:** Möchten Sie Ihre HERO3 White zu einer "1-Knopf-Kamera" machen, die automatisch Fotos oder Videos aufnimmt, sobald sie eingeschaltet wird? Stellen Sie den Modus **One Button** Ihrer Kamera ein. Siehe "One Button" in "Set Up" für weitere Informationen.

### / Kameramodi

#### ÜBERBLICK

Die HER03 White verfügt über verschiedene Kameramodi. Um durch die Modi zu wechseln, drücken Sie die **Power-/Modus-Taste** [ ) mehrfach.

Die Modi werden in der folgenden Reihenfolge angezeigt:

|   | Video                      | Record Video (Videoaufnahme)                                                                                                    |
|---|----------------------------|----------------------------------------------------------------------------------------------------|
|   | Photo (Foto)               | Aufnahme eines einzelnen Fotos                                                                                                    |
|   | Burst                      | Aufnahme von 3 Bildern in 1 Sekunde                                                                                                    |
| T | Time Lapse<br>(Zeitraffer) | Aufnahme einer Reihe von Fotos in<br>bestimmten Zeitabständen                                                                                                    |
| ٦ | Einstellungen              | Kameraeinstellungen anpassen                                                                                                    |
|   | Wiedergabe                 | Wiedergabe von Videos und Fotos<br>Erscheint nur, falls die Kamera mit<br>einem TV-Gerät oder einem LCD Touch<br>BacPac <sup>™</sup> (optionales Zubehör, separat<br>erhältlich) verbunden ist. |

**PRO-TIPP:** Verwenden Sie **Burst**, um Objekte aufzunehmen, die sich schnell bewegen.

### 

Überprüfen Sie vor der Aufnahme von Videos, ob sich die Kamera im Modus Video befindet. Falls das Video-Symbol [ []] auf dem LCD-Bildschirm Ihrer Kamera nicht angezeigt wird, drücken Sie wiederholt die Power-/Modus-Taste []] bis es erscheint.

#### Zum Start der Aufnahme:

Drücken Sie die **Auslöser-/Auswahltaste** [ **O**]. Bei der Aufnahme gibt die Kamera einen Signalton ab und die roten Kamerastatuslämpchen sind eingeschaltet.

#### Zum Beenden der Aufnahme:

Drücken Sie die **Auslöser-/Auswahltaste** [ •]. Die Kamera gibt drei Signaltöne ab und die roten Kamerastatuslämpchen blinken dreimal auf.

Die Kamera beendet die Aufnahme automatisch, wenn die Speicherkarte voll oder der Akku leer ist. Ihr Video wird gespeichert, bevor sich die Kamera ausschaltet.

Siehe Videoauflösung/FPS/FOV-Modi in Einstellungen für Auflösungseinstellungen.

**PRO-TIPP:** Möchten Sie Ihre Videos und Bilder auf einem großen Bildschirm ansehen? Verbinden Sie Ihre HERO3 White direkt mit Ihrem TV-/HDTV-Gerät. Unter *Wiedergabe* finden Sie weitere Informationen.

### / Kameramodi

### РНОТО (FOTO)

Überprüfen Sie vor der Aufnahme von Bildern, ob sich die Kamera im Modus **Photo** befindet. Falls das **Foto**-Symbol [ ] auf dem Statusbildschirm Ihrer Kamera nicht angezeigt wird, drücken Sie wiederholt die **Power-/Modus-Taste** [ ] ], bis es erscheint.

#### Zur Aufnahme eines Bildes:

Drücken Sie einmal kurz die **Auslöser-/Auswahltaste** [ ]. Die Kamera piept zweimal, das rote Kamerastatuslämpchen leuchtet auf und der Zähler auf dem Statusbildschirm der Kamera zeigt eine um eins höhere Zahl an.

#### BURST

Im Burst-Modus macht Ihre Kamera 3 Fotos in 1 Sekunde.

Überprüfen Sie vor der Aufnahme einer **Burst**-Bildfolge, ob sich die Kamera im Modus **Burst** befindet. Falls das Symbol für **Burst** []] auf dem Statusbildschirm Ihrer Kamera nicht angezeigt wird, drücken Sie wiederholt die **Power-/Modus-Taste** []], bis es erscheint.

#### Zur Aufnahme von Burst-Fotos:

Drücken Sie die **Auslöser-/Auswahltaste** [ ). Die roten Kamerastatuslämpchen blinken auf und die Kamera gibt mehrere Signaltöne ab.

Der Statusbildschirm der Kamera zeigt *BUSY* an, während die Kamera diese Dateien verarbeitet. Sobald *BUSY* verschwindet, ist die Kamera bereit für die nächste Aktion.

Unter *Optionen* in *Kameraeinstellungen* finden Sie Informationen zu Intervalleinstellungen.

### / Kameramodi

### TIME LAPSE (ZEITRAFFER)

**Der Zeitraffermodus** nimmt in Intervallen von 0,5, 1, 2, 5, 10, 30 oder 60 Sekunden jeweils ein Bild auf.

Überprüfen Sie vor Zeitrafferaufnahmen, ob sich die Kamera im Modus Time Lapse befindet. Falls das Zeitraffer-Symbol [ () auf dem Statusbildschirm Ihrer Kamera nicht angezeigt wird, drücken Sie wiederholt die Power-/Modus-Taste [ () ], bis es erscheint.

#### Zum Beenden der Zeitrafferaufnahme:

Drücken Sie die **Auslöser-/Auswahltaste** [ •]. Die Kamera beginnt einen Countdown und die roten Kamerastatuslämpchen blinken jedes Mal auf, wenn ein Foto aufgenommen wird.

#### Zum Beenden der Zeitrafferaufnahme:

Drücken Sie die **Auslöser-/Auswahltaste** [ ① ]. Die Kamera gibt drei Signaltöne ab und die roten Kamerastatuslämpchen blinken dreimal auf.

Unter Zeitraffer in Kameraeinstellungen finden Sie Informationen zu Intervalleinstellungen.

### SETTINGS (EINSTELLUNGEN)

Im Menü **Settings** können Sie die folgenden Kameraeinstellungen anpassen:

| Ŗ  | Videoauflösung           |
|----|--------------------------|
| T  | Zeitrafferintervall      |
| t∔ | Upside Down              |
|    | Spot Meter               |
| Ġ  | Endlosschleifenintervall |

Unter *Kameraeinstellungen* können Sie Änderungen vornehmen, die Navigation in den Menüoptionen erlernen und weitere Einzelheiten zu jeder Einstellung lesen.

### / Kameramodi

#### PLAYBACK (WIEDERGABE)

Geben Sie Videos und Bilder wieder, indem Sie Ihre HERO3 White mit einem TV-Gerät verbinden (hierzu ist ein Micro-HDMI-, Composite- oder Combo-Kabel erforderlich, die separat erhältlich sind). Sie können Ihre Videos und Bilder auch auf dem LCD Touch BacPac<sup>™</sup> wiedergeben (optionales Zubehör, separat erhältlich). Das Wiedergabe-Symbol [ ] ] erscheint nur dann, wenn die Kamera mit einem TV-Gerät oder dem LCD Touch BacPac verbunden ist.

Unter "Wiedergabe" finden Sie weitere Informationen zum Anzeigen von Videos und Fotos.

### SETTINGS (EINSTELLUNGEN)

#### So öffnen Sie das Einstellungsmenü:

- Überprüfen Sie, ob sich die Kamera im Modus Settings befindet. Falls das Einstellungs-Symbol [ ] auf dem Statusbildschirm Ihrer Kamera nicht angezeigt wird, drücken Sie wiederholt die Power-/Modus-Taste [ ], bis es erscheint.
- 2. Drücken Sie die Auslöser-/Auswahltaste [ •], um auf das Menü Settings [ 4] zuzugreifen.
- 3. Verwenden Sie die **Power-/Modus-Taste** [ (20)], um zwischen den verschiedenen **Einstellungsoptionen** zu wechseln.
- Drücken Sie die Auslöser-/Auswahltaste [ ], um die gewünschte Option auszuwählen.
- Halten Sie zum Verlassen die Auslöser-/Auswahltaste [ ) für zwei Sekunden gedrückt oder wechseln Sie bis [EXIT] durch und drücken Sie danach die Auslöser-/Auswahltaste [ ).

PRO TIP: Falls Sie das Menü Settings (Einstellungen) zu irgendeinem Zeitpunkt verlassen möchten, drücken Sie die Auslöser-/Auswahltaste [●] und halten Sie sie für zwei Sekunden.

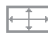

VIDEOAUFLÖSUNG/FPS/FOV-MODI

Sie können die Auflösung, fps (Bildfrequenz) und FOV (Sichtfeld) im Menü des **Videomodus** ändern.

#### Zur Änderung der Einstellungen:

- 1. Drücken Sie im Menü Settings die Auslöser-/Auswahltaste [ •] zur Eingabe []].
- 2. Verwenden Sie die **Power-/Modus-Taste** [ (20)], um zwischen den verschiedenen Optionen zu wechseln.
- Drücken Sie die Auslöser-/Auswahltaste [ ], um das gewünschte Menü auszuwählen.
- Verwenden Sie die Power-/Modus-Taste [ ), um durch alle Untermenüoptionen zu wechseln, und die Auslöser-/ Auswahltaste [ ], um eine auszuwählen.
- 5. Wiederholen Sie Schritt 4, um weitere Optionen zu ändern.
- Halten Sie zum Verlassen die Auslöser-/Auswahltaste [) für zwei Sekunden gedrückt oder wechseln Sie bis [EXIT] durch und drücken Sie danach zur Auswahl die Auslöser-/Auswahltaste [).

Die HERO3 White bietet die folgenden Modi zur Videoaufnahme:

| Video-<br>auflösung | NTSC/<br>PAL   | Sichtfeld –<br>FOV | Bildschirmauflösung |
|---------------------|----------------|--------------------|---------------------|
| 1080p               | 30/25          | Mittel             | 1920 x 1080, 16:9   |
| 960p                | 30/25          | Ultraweit          | 1280 x 960, 4:3     |
| 720p                | 60/50<br>30/25 | Ultraweit          | 1280 x 720, 16:9    |
| WVGA                | 60/50          | Ultraweit          | 848x480             |

### / Kameraeinstellungen

| Videoauflösung | Optimale Nutzung                                                                                                    |
|----------------|----------------------------------------------------------------------------------------------------|
| 1080p 30/25    | Verwenden Sie diesen Modus, wenn die Kamera<br>an einem Fahrzeug, auf einem Stativ oder einem<br>anderen festen Objekt montiert ist.                                                                                                    |
| 960p 30/25     | High-Quality-4:3-Video Gut für Aufnahmen bei<br>schlechten Lichtverhältnissen. Verwendung für<br>Aufnahmen, bei denen die Kamera am Körper<br>angebracht ist.                                                                                                    |
| 720p 60/50     | Die Bildfrequenz mit der besten Auflösung für<br>Aufnahmen, bei denen die Kamera in der Hand<br>gehalten wird, und für Zeitlupenaufnahmen.                                                                                                    |
| 720p 30/25     | Die beste Auflösung für Aufnahmen, bei denen<br>die Kamera in der Hand gehalten wird, und für<br>schlechte Lichtverhältnisse. Verwenden Sie<br>diesen Modus, wenn die Kamera an einem<br>Fahrzeug, auf einem Stativ oder einem anderen<br>festen Objekt montiert ist. |
| WVGA           | Gut, wenn eine Standardauflösung akzeptabel ist.                                                                                                    |

### TIME LAPSE (ZEITRAFFER)

Mit dem Zeitraffer können Sie durchgehend Fotos von jeder Aktivität aufnehmen und später die besten auswählen. Sie können auch Zeitrafferfotos miteinander zu einem Video verbinden. Die verfügbaren Intervalle reichen von 0,5 bis 60 Sekunden.

| Intervall      | Beispiele                                   |
|----------------|---------------------------------------------|
| 0,5-2 Sekunden | Surfen, Radfahren oder sonstige Sportarten  |
| 2 Sekunden     | Belebte Straßenecke                         |
| 5-10 Sekunden  | Sonnenunter- oder Mondaufgang               |
| 10-60 Sekunden | Längere Aktivitäten wie etwa<br>Bauprojekte |

### 

Wenn Sie Ihre Kamera verkehrt herum anbringen, müssen Sie während der Bearbeitung eventuell die Dateien rotieren. Mit dieser Einstellung ist es nicht mehr nötig, Ihre Videos oder Fotos nach der Aufnahme zu drehen.

| Einstellung | Beschreibung               |
|-------------|----------------------------|
| UP Ŧ        | Kamera aufrecht (Standard) |
| ne Ŧ        | Kamera umgedreht           |

#### SPOT METER

Schalten Sie die Spot Meter ein, wenn Sie Aufnahmen von hellen Motiven aus dunklen Bereichen machen, z. B. Landschaftsaufnahmen aus einem Auto. Wenn Spot Meter aktiviert ist, erscheint [ ] auf dem Statusbildschirm der Kamera.

OFF (Standard)

ΟN

### ENDLOSSCHLEIFE

Mit Endlosschleifen können Sie durchgehend aufnehmen und nur die besten Momente festhalten, sodass Sie Platz auf Ihrer microSD-Karte sparen.

#### Die Endlosschleifenoptionen sind u. a.:

Aufnahmeeinstellung Beschreibung

| OFF (Standard) |                                                                                                    |
|----------------|----------------------------------------------------------------------------------------------------|
| Max video      | Kamera macht Aufnahmen, bis die<br>Speicherkarte voll ist, und überschreibt die<br>Aufnahme mit einem neuen Video.                                                               |
| 5 min video    | Wenn Sie die Aufnahme nicht<br>unterbrechen, um das Video zu speichern,<br>nimmt die Kamera 5 Minuten lang auf und<br>überschreibt anschließend die letzten 5<br>Videominuten.   |
| 20 min video   | Wenn Sie die Aufnahme nicht<br>unterbrechen, um das Video zu speichern,<br>nimmt die Kamera 20 Minuten lang auf<br>und überschreibt anschließend die letzten<br>20 Videominuten. |

| Aufnahmeeinstellung | Beschreibung                                                                                                    |
|---------------------|----------------------------------------------------------------------------------------------------|
| 60 min video        | Wenn Sie die Aufnahme nicht<br>unterbrechen, um das Video zu speichern,<br>nimmt die Kamera 60 Minuten lang auf<br>und überschreibt anschließend die letzten<br>60 Videominuten.   |
| 120 min video       | Wenn Sie die Aufnahme nicht<br>unterbrechen, um das Video zu speichern,<br>nimmt die Kamera 120 Minuten lang auf<br>und überschreibt anschließend die letzten<br>120 Videominuten. |

**PRO-TIPP:** Dateien mit mehreren Kapiteln werden auf der Speicherkarte gespeichert. Dadurch können kleine Inhaltssegmente bei Endlosschleifenaufzeichnungen überschrieben werden. Bei der Anzeige auf einem Computerbildschirm sehen Sie separate Dateien für jedes Segment. Verwenden Sie die GoPro Software, um aus den Dateien ein längeres Video zu erstellen.

### SET UP MENÜ

Im Menü **Set Up** können Sie die folgenden Kameraeinstellungen anpassen:

| U<br>DEFRULT | Standardmodus beim Einschalten |
|--------------|--------------------------------|
| LITTON       | 1-Knopf-Modus                  |
| NTSC<br>/PAL | NTSC/PAL                       |
| OSD          | Bildschirmanzeige              |
|              | Kamerastatuslämpchen           |
| ₅            | Geräuschanzeige                |
| O.LE         | Manuelles Abschalten           |
|              | Monat/Tag/Jahr/Uhrzeit         |
|              |                                |

Siehe Set Up für weitere Informationen.

Die integrierte Wi-Fi-Funktion Ihrer HER03 White ermöglicht die Verbindung mit der Smart-Fernbedienung (separat erhältlich) oder über die GoPro App mit einem Smartphone oder Tablet. Wenn Wi-Fi eingeschaltet ist, erscheint auf dem Statusbildschirm der Kamera ein Wi-Fi-Symbol und die blauen Wi-Fi-Lämpchen blinken auf. Wenn Sie Wi-Fi-wieder ausstellen, blinken die Wi-Fi-Statuslämpchen sieben Mal auf.

#### Um Wi-Fi ein- und auszuschalten:

Drücken Sie die **Wi-Fi Ein-/Aus**-Taste [ ), um die Wi-Fi-Funktion ein- und auszuschalten. Der am häufigsten verwendete Wi-Fi-Modus ist aktiv, wenn die Wi-Fi-Funktion eingeschaltet ist.

Siehe *Wi-Fi + Fernbedienung* für eine vollständige Liste von Wi-Fi-Funktionen.

Achtung: Ihre Kamera kann nicht gleichzeitig mit der Smart-Fernbedienung (optionales Zubehör, separat erhältlich) und der GoPro App verbunden sein.

### DELETE (LÖSCHEN)

Löschen Sie die letzte Datei oder alle Dateien und formatieren Sie die Speicherkarte. Das Löschen aller Dateien ist nützlich, wenn Sie Ihre Dateien auf Ihren Computer importiert haben und auf der Speicherkarte Platz für neue Inhalte schaffen wollen. Die LED-Lämpchen blinken, bis der Vorgang abgeschlossen ist.

HINWEIS: Wenn Sie ALL auswählen, wird die Speicherkarte formatiert, wodurch sämtliche Dateien auf der Karte gelöscht werden.

CANCEL (Abbruch) (Standard)

LAST (Zuletzt verwendet)

ALL (Alle) (Formatiert SD-Karte)

#### So löschen Sie LAST oder ALL:

- Überprüfen Sie, ob sich die Kamera im Modus Settings befindet. Falls das Einstellungs-Symbol [ ] auf dem Statusbildschirm Ihrer Kamera nicht angezeigt wird, drücken Sie wiederholt die Power-/Modus-Taste [ ], bis es erscheint.
- 2. Drücken Sie die Auslöser-/Auswahltaste [ ], um auf das Menü Settings [ ] zuzugreifen.
- 3. Verwenden Sie die Power-/Modus-Taste [ 🕘 ], um zu Settings

(Einstellungen) zu wechseln, und suchen Sie den Papierkorb [ $\overline{\mathbb{m}}$ ].

- 4. Drücken Sie die **Auslöser-/Auswahltaste** [ 🕥 ], um das Löschen zu bestätigen.
- 5. Verwenden Sie die **Power-/Modus-Taste** [ (20)], um zwischen den verschiedenen Optionen zu wechseln.
- 6. Wählen Sie die hervorgehobene Option aus, indem Sie die Auslöser-/ Auswahltaste [ ) drücken.
- Halten Sie zum Verlassen die Auslöser-/Auswahltaste [ ) für zwei Sekunden gedrückt oder wechseln Sie bis [EXIT] durch und drücken Sie danach die Auslöser-/Auswahltaste [ ].

### EXIT

Drücken Sie auf dem [**EXIT**] -Bildschirm die **Auslöser-/ Auswahltaste** [**O**], um das Menü **Settings** (Einstellungen) zu verlassen.

**PRO-TIPP:** Falls Sie das Menü **Settings** (Einstellungen) zu irgendeinem Zeitpunkt verlassen möchten, drücken Sie die **Auslöser-/Auswahltaste** [**O**] und halten Sie sie für zwei Sekunden.

### SET UP

#### So öffnen Sie das Set Up-Menü:

- Überprüfen Sie, ob sich die Kamera im Modus Settings befindet. Falls das Einstellungs-Symbol [ ] auf dem Statusbildschirm Ihrer Kamera nicht angezeigt wird, drücken Sie wiederholt die Power-/Modus-Taste [ ], bis es erscheint.
- 2. Drücken Sie die Auslöser-/Auswahltaste [ ], um auf das Menü Settings [ ] zuzugreifen.
- 3. Verwenden Sie die **Power-/Modus-Taste** [ (2000)], um zu **Settings** (Einstellungen) zu wechseln, und suchen Sie das Menü **Capture Settings** (Aufnahmeeinstellungen) [ (2000)].
- Drücken Sie die Auslöser-/Auswahltaste [ ], um auf Capture Settings zuzugreifen.
- 5. Drücken Sie die Auslöser-/Auswahltaste [ 🕥 ], um das Menü Set Up zu öffnen.
- 6. Verwenden Sie die **Power-/Modus-Taste** [ (), um die zu ändernde Option zu finden.
- 7. Drücken Sie die **Auslöser-/Auswahltaste** [ ], um die gewünschte Option auszuwählen.

### / Set Up

#### 

Sie können festlegen, welche der folgenden Standardeinstellungen beim Einschalten der Kamera aktiv sein soll:

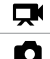

Video (Standard)

Photo (Foto)

Burst

Time Lapse (Zeitraffer)

#### 

Wenn der One Button-Modus ausgewählt ist, beginnt die Kamera beim Einschalten automatisch mit der Aufnahme.

#### OFF (Standard)

#### ON

Achtung: Der One Button-Modus wird deaktiviert, wenn man die Kamera mit der Fernbedienung (separat erhältlich) oder der GoPro App verbindet.

#### So schalten Sie den One Button-Modus ein:

Schalten Sie in Set Up One Button auf ON. Weitere Einzelheiten zur Änderung von Einstellungen finden Sie unter *Aufnahmeeinstellungen*.

Um Video- oder Zeitrafferaufnahmen im One Button-Modus zu machen:

#### Um die Aufnahme zu beenden:

Um die Aufnahme zu beenden, halten Sie die **Power-/Modus-Taste** [**(()**] zwei Sekunden lang gedrückt.

#### So schalten Sie den One Button-Modus aus:

- 1. Schalten Sie die Kamera ein. Die Aufnahme eines Videos oder von Zeitrafferfotos beginnt automatisch.
- 2. Halten Sie die **Auslöser-/Auswahltaste** gedrückt, bis [ <sup>①</sup><sub>BUTON</sub>] auf dem Statusbildschirm der Kamera erscheint.
- Drücken Sie für den Zugriff die Auslöser-/Auswahltaste [ ).
- 4. Verwenden Sie die **Power-/Modus-Taste** [ (), um **OFF** hervorzuheben.
- 5. Drücken Sie zur Auswahl die Auslöser-/Auswahltaste [ 🔘 ].
- Halten Sie zum Verlassen die Auslöser-/Auswahltaste [ ) für zwei Sekunden gedrückt oder wechseln Sie bis [EXIT] durch und drücken Sie danach die Auslöser-/Auswahltaste [ )].

### TSC NTSC/PAL

Die Einstellungen NTSC und PAL betreffen die Bildfrequenz bei der Videoaufnahme und deren Wiedergabe über ein TV/HDTV-Gerät. Wählen Sie NTSC aus, wenn Sie ein TV/HDTV-Gerät in Nordamerika verwenden. Wählen Sie PAL aus, wenn Sie die Inhalte auf einem PAL-TV/HDTV-Gerät (die meisten TV-Geräte außerhalb von Nordamerika) wiedergeben.

| NTSC (Standard) | PAL          |
|-----------------|--------------|
| 1080p/30 fps    | 1080p/25 fps |
| 960p/30 fps     | 960p/25 fps  |
| 720p/60 fps     | 720p/50 fps  |
| 720p/30 fps     | 720p/25 fps  |
| WVGA/60 fps     | WVGA/50 fps  |

### / Set Up

#### OSD ONSCREEN DISPLAY (BILDSCHIRMANZEIGE)

Mit der OSD können Sie die Aufnahmesymbole oder Dateiinformationen des Videos oder bei der Wiedergabe auf dem Bildschirm anzeigen oder ausblenden.

#### OFF (AUS)

ON (EIN) (Standard)

Halten Sie alle vier Kamerastatuslämpchen aktiv, nur zwei (vorne und hinten) oder schalten Sie alle Lämpchen **AUS**.

4 (Standard)

2

OFF (AUS)

### GERÄUSCHANZEIGE

Sie können die Lautstärke anpassen oder die Geräuschanzeige ausschalten.

100 % (Standard) 70 % OFF (AUS)

### U OFF MANUELLES ABSCHALTEN

Die HERO3 White kann so konfiguriert werden, dass sie sich nach einer bestimmten Zeit der Inaktivität (wenn keine Videos oder Fotos aufgenommen werden und keine Tasten gedrückt werden) selbst abschaltet.

| MANUELL (Standard) |
|--------------------|
| 60 Sek             |
| 120 Sek            |
| 300 Sek            |

### MONTH/DAY/YEAR/TIME

Datums- und Zeitanzeige Ihrer Kamera werden automatisch eingestellt, wenn Sie Ihre Kamera mit der GoPro App verbinden. In dieser Einstellung können Sie Datum und Zeit manuell einstellen. Wenn der Akku länger aus der Kamera entfernt wird, müssen Sie Datum und Zeit (automatisch oder manuell) zurücksetzen.

#### Um Monat/Tag/Jahr/Zeit einzustellen:

- Überprüfen Sie, ob sich die Kamera im Modus Settings befindet. Falls das Einstellungs-Symbol [ ] auf dem Statusbildschirm Ihrer Kamera nicht angezeigt wird, drücken Sie wiederholt die Power-/Modus-Taste [ ]], bis es erscheint.
- 2. Drücken Sie die Auslöser-/Auswahltaste [ 🕥 ], um auf das Menü Settings [ 🔧 ] zuzugreifen.
- 3. Verwenden Sie die **Power-/Modus-Taste** [ () ], um zu **Settings** (Einstellungen) zu wechseln, und suchen Sie das **Set Up**-Menü [ ].
- Drücken Sie die Auslöser-/Auswahltaste [ ], um auf das Set Up-Menü zuzugreifen.
- 5. Verwenden Sie die **Power-/Modus-Taste** [ 🔮 ], um das Menü Month/Day/Year/Time [ 🛄] zu finden.
- Drücken Sie die Auslöser-/Auswahltaste [
   ], um auf das Menü Month/Day/Year/Time zuzugreifen; Monat (MM wird hervorgehoben).

- 7. Drücken Sie die **Auslöser-/Auswahltaste** [ ], um auf die Monatsliste (1 bis 12) zuzugreifen.
- 8. Verwenden Sie die **Power-/Modus-Taste** [ ), um die Liste durchzugehen, bis die gewünschte Auswahl hervorgehoben ist.
- 9. Drücken Sie die Auslöser-/Auswahltaste [ 🔘 ] zur Auswahl.
- Um zur nächsten Option überzugehen, drücken Sie die Auslöser-/ Auswahltaste [

   ].
- 11. Wiederholen Sie die Schritte 7, 8 und 9, um den Tag (DD), das Jahr (YY), die Stunde (HH) und die Minuten (MM) auszuwählen.
- Halten Sie zum Verlassen die Auslöser-/Auswahltaste [ ) für zwei Sekunden gedrückt oder wechseln Sie bis [EXIT] durch und drücken Sie danach die Auslöser-/Auswahltaste [ ].

### EXIT

Drücken Sie auf dem [**EXIT**] -Bildschirm die **Auslöser-/ Auswahltaste** [**O**], um das Menü **Settings** (Einstellungen) zu verlassen.

**PRO-TIPP:** Falls Sie das Menü **Set Up** zu irgendeinem Zeitpunkt verlassen möchten, drücken Sie die **Auslöser-/Auswahltaste** [ **O** ] und halten Sie sie für zwei Sekunden.

VERWENDUNG IHRER HERO3 WHITE MIT DER GOPRO APP (KOSTENLOS)

Dank der GoPro App können Sie Ihre GoPro Kamera mithilfe eines Smartphones oder Tablets fernbedienen. Einige der verfügbaren Funktionen sind: vollständige Kamerasteuerung, Live-Vorschau, Wiedergabe und Teilen ausgewählter Inhalte etc.\*

#### Um Ihre HERO3 White mit der GoPro App zu verbinden:

- 1. Laden Sie die GoPro App aus dem Apple App Store, von Google Play oder vom Windows Phone Marketplace auf Ihr Smartphone oder Tablet herunter.
- 2. Schalten Sie die Kamera über die Power-/Modus-Taste [ 🕘 ] ein.
- 3. Drücken Sie zweimal die Wi-Fi-Ein-/Aus-Taste [ ) und anschließend die Auslöser-/Auswahltaste [ ) einmal, um das Menü Wi-Fi [ ] zu öffnen.
- Verwenden Sie die Power-/Modus-Taste [ ) um durch alle Optionen zu wechseln, und drücken Sie die Auslöser-/ Auswahltaste [ ] , um GoPro App auszuwählen.
- Stellen Sie über die Einstellungen des Wi-Fi-Netzwerks des Smartphones oder Tablets eine Verbindung mit dem Wi-Fi-Netzwerk der Kamera her. Der Netzwerkname beginnt in der Regel mit "GOPRO-BP-", gefolgt von einer Serie von Buchstaben/Zahlen.

- 6. Geben Sie das Standardpasswort der Kamera, "goprohero", ein und ändern Sie das Passwort, wenn Sie dazu aufgefordert werden. Wenn Sie dies bereits getan haben, dann geben Sie anstatt "goprohero" das aktuelle Passwort ein.
- 7. Öffnen Sie die GoPro App auf Ihrem Smartphone oder Tablet. Sie können jetzt die Kamera mit Ihrem Smartphone oder Tablet steuern und ausgewählte Inhalte anzeigen, wiedergeben und teilen.\*

**PRO-TIPP:** Überprüfen Sie auf dem Display Ihres Smartphones oder Ihres Tablets, worauf Ihre HERO3 White gerichtet ist. *Informieren Sie sich über die Gerätekompatibilität unter gopro.com.* 

### / Speicher und microSD-Karten

### / Systemanforderungen

Die HERO3 White ist kompatibel mit Speicherkarten mit Kapazitäten von 4 GB, 8 GB, 16 GB, 32 GB und 64 GB vom Typ microSD, microSDHC und microSDXC. Es ist eine microSD mit einer Geschwindigkeit der Klasse 10 oder UHS-1 erforderlich. GoPro empfiehlt die Verwendung von Markenspeicherkarten für maximale Zuverlässigkeit bei hoher Vibration.

#### So stecken Sie eine microSD-Karte ein:

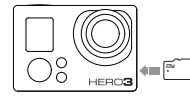

Stecken Sie die Speicherkarte mit dem Etikett zur Vorderseite der Kamera hin in den Kartensteckplatz.

Die Karte rastet ein, wenn sie vollständig eingesteckt ist.

#### So entnehmen Sie die microSD-Karte:

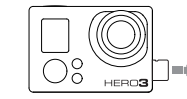

Legen Sie den Fingernagel an die Kante der Speicherkarte und drücken Sie sie sanft in die Kamera.

Die Karte springt weit genug heraus, um sie herauszuziehen.

HINWEIS: Gehen Sie mit Speicherkarten vorsichtig um. Vermeiden Sie Flüssigkeiten, Staub und Schmutz. Sicherheitshalber sollten Sie die Kamera ausschalten, bevor Sie die Karte einstecken oder herausnehmen. Lesen Sie die Herstellerangaben über den Einsatz in geeigneten Temperaturbereichen. Um beim Abspielen Ihrer Inhalte auf einem Computer die besten Ergebnisse zu erhalten, laden Sie auf **gopro.com** die neueste GoPro Software herunter. Achten Sie darauf, dass Ihr Mac<sup>\*</sup> oder Windows<sup>\*</sup> Computer mindestens die folgenden Systemanforderungen erfüllt:

|                     | Windows                                                                | Mac                                                                  |
|---------------------|------------------------------------------------------------------------|----------------------------------------------------------------------|
| Betriebssystem      | Windows 7, 8x                                                          | OS X° 10.8 oder neuer                                                |
| CPU                 | Intel® Core 2 Duo™<br>(Intel Quad Core™<br>i7 oder höher<br>empfohlen) | Intel® Dual Core™<br>(Intel Quad Core<br>i7 oder höher<br>empfohlen) |
| Grafikkarte         | Karte, die OpenGL<br>1.2 oder neuer<br>unterstützt                     |                                                                      |
| Bildschirmauflösung | 1280 x 800                                                             | 1280 x 768                                                           |
| RAM                 | 2 GB (4 GB oder<br>mehr empfohlen)                                     | 4 GB                                                                 |

|            | Windows                                                                                                    | Mac                                                                                                    |
|------------|----------------------------------------------------------------------------------------------------|----------------------------------------------------------------------------------------------------|
| Festplatte | 5400 RPM interne<br>Festplatte (7200 RPM<br>Festplatte oder SSD<br>empfohlen); falls extern,<br>USB 3.0 oder eSATA | 5400 RPM interne<br>Festplatte (7200 RPM<br>Festplatte oder SSD<br>empfohlen); falls extern,<br>Thunderbolt, USB 3.0<br>oder Firewire |

**PRO-TIPP:** Möchten Sie Ihre Videos und Bilder auf einem großen Bildschirm ansehen? Verbinden Sie Ihre HERO3 White direkt mit Ihrem TV-/HDTV-Gerät. Siehe *Wiedergabe von Dateien auf einem TV/HDTV-Gerät.* 

### / Übertragung der Dateien auf einen Computer

Um Ihre Videos und Fotos auf einem Computer abzuspielen, müssen Sie diese Dateien zuerst auf einen Computer übertragen.

#### ÜBERTRAGEN VON DATEIEN AUF EINEN COMPUTER:

- 1. Verbinden Sie die Kamera über das im Lieferumfang enthaltene USB-Kabel mit dem Computer.
- 2. Kopieren Sie die Dateien auf den Computer oder auf eine externe Festplatte.

**PRO-TIPP:** Für die Übertragung der Dateien auf einen Computer können Sie auch ein Kartenlesegerät verwenden (separat erhältlich). Verbinden Sie das Kartenlesegerät mit dem Computer und stecken Sie die microSD-Karte ins Lesegerät. Sie können dann entweder die Dateien auf den Computer übertragen oder ausgewählte Dateien von der Karte löschen.

### / Wiedergabe

#### **ANZEIGEN VON VIDEOS UND FOTOS**

Sie können Ihre Videos und Fotos auf einem Computer, Smartphone/ Tablet, Fernseher oder mithilfe eines LCD Touch BacPac<sup>™</sup> (separat erhältlich) auf der Kamera ansehen.

#### Wiedergabe von Dateien auf einem Computer

- Laden Sie sich die neueste GoPro Software von gopro.com/getstarted herunter.
- 2. Verbinden Sie die Kamera über das im Lieferumfang enthaltene USB-Kabel mit dem Computer.
- 3. Kopieren Sie die Dateien auf den Computer oder auf eine externe Festplatte.
- 4. Spielen Sie Ihre Inhalte mit der GoPro Software ab.

#### Wiedergabe von Dateien auf einem Smartphone/Tablet

- 1. Verbinden Sie Ihre Kamera mit der GoPro App. Weitere Details finden Sie unter Verbindung mit der GoPro App.
- 2. Geben Sie mithilfe der Steuerelemente der App Ihre Fotos und Videos auf Ihrem Smartphone/Tablet wieder.

#### Wiedergabe von Dateien auf einem TV/HDTV-Gerät

Zur Wiedergabe von Videos und Fotos auf einem TV/HDTV-Gerät ist ein Micro-HDMI-, Composite- oder Combo-Kabel (separat erhältlich) oder das im Lieferumfang enthaltene USB-Kabel erforderlich.

Hinweis: Die Option USB-Kabel wird von manchen TV-Geräten nicht unterstützt.

1. Verbinden Sie die Kamera mithilfe eines Micro-HDMI-,

Composite-, Combo oder USB-Kabels mit dem TV/HDTV-Gerät.

- 2. Schalten Sie die Kamera ein.
- Drücken Sie auf Ihrer Kamera die Power-/Modus-Taste

   [Imstep ], um zu Playback (Wiedergabe)
   [Imstep ] zu wechseln. Drücken Sie die Auslöser-/Auswahltaste
   [Imstep ]. Die HERO3 White zeigt Miniaturansichten aller Videos und Fotos auf der microSD-Karte an.

Hinweis: Für Fotoserien, die in den Modi **Burst** und **Zeitraffer** aufgenommen wurden, wird das erste Foto angezeigt.

- Verwenden Sie in der Miniaturbildansicht die Power-/Modus-Taste
   ], um durch die Miniaturansichten zu wechseln, und drücken Sie die Auslöser-/Auswahltaste [ ] zum Ansehen.
- Mit [ ] und [ ] können Sie vor- und zurückblättern, um weitere Mediendateien von der Speicherkarte anzuzeigen.
- 6. Verwenden Sie die **Power-/Modus-Taste** [ (20)] und die **Auslöser-/ Auswahltaste** [ (30)] zum Navigieren.

#### Wiedergabe von Dateien auf einem LCD Touch BacPac

Siehe Gebrauchsanweisung des LCD Touch BacPac für weitere Informationen.

### / Akku

#### MAXIMIERUNG DER AKKULAUFZEIT

Schalten Sie Wi-Fi aus, um die Akkulaufzeit zu verlängern. Wenn Sie bei längeren Aufnahmen die Akkulaufzeit verlängern möchten, schalten Sie den LCD Touch BacPac<sup>™</sup> (optionales Zubehör, separat erhältlich) aus oder nehmen Sie ihn ab. Extrem niedrige Temperaturen wirken sich ggf. auf die Lebensdauer des Akkus aus. Sie können die Lebensdauer des Akkus bei niedrigen Temperaturen verlängern, indem Sie die Kamera vor der Verwendung an einem warmen Ort lagern.

#### LADEN DES AKKUS

Das auf dem Statusbildschirm der Kamera sichtbare Akkusymbol blinkt, wenn die Ladung unter 10 % fällt. Wenn die Batterie während des Aufnahmevorgangs vollständig entladen wird, speichert die Kamera die Datei und schaltet sich aus.

#### So laden Sie den Akku auf:

- 1. Schalten Sie die Kamera aus.
- Verbinden Sie die Kamera mit einem Computer oder USB-Netzteil (z. B. dem GoPro Wall Charger oder GoPro Auto Charger, separat erhältlich).

Hinweis: Achten Sie darauf, dass der Computer an das Stromnetz angeschlassen ist. Wenn der Statusbildschirm der Kamera nicht anzeigt, dass der Akku geladen wird, verwenden Sie einen anderen USB-Anschluss.

Das rote Statusanzeigelämpchen leuchtet, während der Akku geladen wird, und erlischt bei voller Akkuladung.

HINWEIS: Durch die Verwendung eines anderen Wandladegeräts als dem GoPro Wall Charger kann der GoPro-Akku beschädigt werden. Verwenden Sie nur Ladegeräte mit folgender Markierung: Ausgang 5V 1A. Wenn Sie Spannung und Stromstärke Ihres Ladegeräts nicht kennen, verwenden Sie das im Lieferumfang enthaltene USB-Kabel zum Laden Ihrer Kamera.

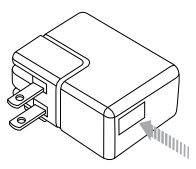

/ Akku

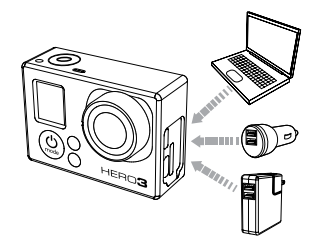

Bei Verwendung eines USB-kompatiblen Wall oder Auto Chargers von GoPro wird der Akku in etwa einer Stunde auf 80 % und in zwei Stunden auf 100 % geladen.

Sie können den Akku mit dem Doppel-Akkuladegerät (separat erhältlich) auch außerhalb der Kamera aufladen.

Die Verwendung eines nicht voll aufgeladenen Akkus beschädigt weder die Kamera noch den Akku selbst. Ersatzakkus und zusätzliches Ladezubehör sind auf **gopro.com** erhältlich.

#### VERWENDUNG DER KAMERA WÄHREND DES LADEVORGANGS

Sie können während des Ladevorgangs Videos und Bilder aufnehmen. Schließen Sie die Kamera an einen Computer, ein beliebiges USB-Ladegerät oder idealerweise an einen Auto oder Wall Charger von GoPro über das im Lieferumfang enthaltene USB-Kabel an.

#### HERAUSNEHMEN DES AKKUS AUS DER KAMERA

Der Akku der HERO3 White wurde für eine enge Passform entwickelt, um die Zuverlässigkeit bei starken Vibrationen zu maximieren.

#### So entnehmen Sie den Akku:

- Nehmen Sie die Akkuklappe ab, indem Sie den Daumen in die Vertiefung der Akkuklappe (an der Rückseite der Kamera) legen und sie nach links schieben. Lassen Sie die Klappe herausspringen.
- 2. Fassen Sie die Zuglasche des Akkus und nehmen Sie den Akku aus der Kamera.

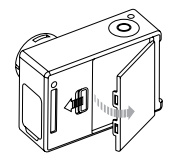

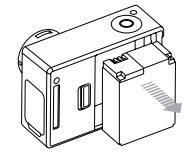

#### / Akku

#### AKKUINFORMATIONEN

#### Lagerung und Handhabung des Akkus

Die Kamera enthält sensible Komponenten, zu denen unter anderem der Akku gehört. Werfen Sie keine fremden Objekte auf Ihre Kamera bzw. die Akkuöffnung, demontieren, öffnen, zerschlagen, verbiegen, verformen, durchstechen, zerbrechen, verbrennen oder bemalen Sie diese nicht bzw. stellen Sie sie nicht in die Mikrowelle oder führen Sie keine fremden Objekte ein. Verwenden Sie die Kamera oder den Akku nicht, wenn sie beschädigt sind, beispielsweise durch Brüche, Einstiche oder Wassereinwirkung. Das Auseinandernehmen oder Durchstechen des Akkus kann zu Explosionen oder Bränden führen.

Setzen Sie Kamera und Akku keinen extremen Temperaturen aus. Niedrige oder hohe Temperaturen können zeitweilig die Akkulaufzeit verkürzen oder Funktionsstörungen der Kamera verursachen. Vermeiden Sie bei der Verwendung der Kamera drastische Temperaturänderungen oder Feuchtigkeit, da sich auf oder innerhalb des Produkts Kondenswasser bilden kann.

Das Kameragehäuse schützt Kamera und Akku vor Schäden. Für weitere Informationen siehe *Kameragehäuse*. Schalten Sie die Kamera nicht an, wenn sie nass ist. Wenn die Kamera bereits eingeschaltet ist, schalten Sie sie aus und entfernen Sie sofort den Akku. Lassen Sie die Kamera vor einer erneuten Verwendung vollständig trocknen. Versuchen Sie nicht die Kamera oder den Akku mit einer externen Hitzequelle zu trocknen, beispielsweise einer Mikrowelle oder einem Haartrockner. Schäden an der Kamera oder dem Akku, die durch Kontakt mit Flüssigkeiten ausgelöst wurden, sind von der Garantie ausgenommen.

Lagern Sie den Akku nicht zusammen mit Objekten aus Metall, wie Münzen, Schlüsseln oder Halsketten. Wenn die Akkuanschlüsse mit Objekten aus Metall in Kontakt kommen, kann dies einen Brand verursachen.

#### Entsorgung des Akkus

Die meisten wiederaufladbaren Lithium-Ionen-Akkus werden als nicht gefährlicher Abfall eingestuft und können gefahrlos im Hausmüll entsorgt werden. In vielen Kommunen schreiben Regelungen das Recycling von Akkus vor. Machen Sie sich mit den vor Ort geltenden Regelungen vertraut, um sicherzugehen, dass Sie wiederaufladbare Akkus im Hausmüll entsorgen können. Schützen Sie die Anschlüsse vor dem Kontakt mit anderen Metall, indem Sie sie verpacken oder abkleben bzw. mit Isolierband versehen, sodass die Lithium-Ionen-Akkus während des Transports keine Brände verursachen und sicher entsorgt werden können.

Lithium-lonen-Akkus enthalten recycelbare Materialien und werden von Batterierecycling-Unternehmen wie etwa der Rechargeable Battery Recycling Corporation (RBRC) angenommen. Um Recyclingstandorte in Nordamerika zu finden, besuchen Sie Call2Recycle auf call2recycle. org oder rufen Sie 1-800-BATTERY an.

Schüren Sie Akkus niemals ein, da dabei Explosionsgefahr besteht.

### / Wichtige Meldungen

#### MICROSD-KARTE – MELDUNGEN

| NO SD CARD   | Es ist keine Karte eingesteckt. Um mit der<br>Kamera Videos oder Fotos aufnehmen zu<br>können, ist eine microSD-, microSDHC- oder<br>microSDXC-Karte erforderlich. |
|--------------|----------------------------------------------------------------------------------------------------|
| SD CARD FULL | Die Karte ist voll. Löschen Sie die Dateien<br>oder stecken Sie eine neue Karte ein.                                                                               |
| SD ERROR     | Die Kamera kann die Kartenformatierung<br>nicht lesen. Formatieren Sie die Karte in der<br>Kamera neu.                                                             |

#### DATEIREPARATURSYMBOL

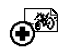

Wenn Sie auf dem Statusbildschirm der Kamera das Dateireparatursymbol sehen, wurde die Videodatei während der Aufnahme beschädigt. Drücken Sie eine beliebige Taste, damit die Kamera die Datei repariert.

#### TEMPERATURSYMBOL

**#!** 

Das Temperatursymbol wird auf dem Statusbildschirm der Kamera angezeigt, wenn die Kamera zu heiß geworden ist und abkühlen muss. Lassen Sie die Kamera einfach abkühlen, bevor Sie sie erneut verwenden. Ihre Kamera hat einen eingebauten Überhitzungsschutz, der zu warme Bedingungen erkennt.

### / Kameragehäuse

#### ZUSAMMENBAU DES KAMERAGEHÄUSES

#### So entfernen Sie die Kamera aus dem Gehäuse:

- 1. Ziehen Sie den Schnappverschluss nach oben, um die Gehäuseklappe zu öffnen.
- 2. Drücken Sie den Schnappverschluss nach hinten, um die Klappe freizugeben.
- 3. Öffnen Sie die Klappe und entnehmen Sie die Kamera.

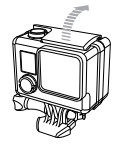

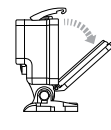

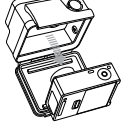

#### So platzieren Sie die Kamera im Gehäuse:

- 1. Öffnen Sie das Gehäuse und platzieren Sie die Kamera.
- 2. Achten Sie darauf, dass die Dichtung um die Klappe herum frei von Fremdkörpern ist.
- Schließen Sie die Gehäuseklappe und drücken Sie sie zu, sodass sie vollständig schließt.
- 4. Drehen Sie den Gelenkarm nach hinten und lassen Sie den Schnappverschluss auf der Oberseite der Gehäuseklappe einrasten.
- 5. Drücken Sie den Verschluss nach unten, bis er vollständig einrastet.

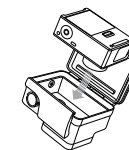

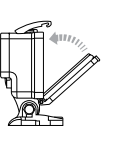

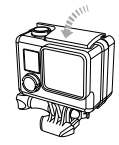

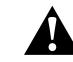

WARNUNG: Sichern Sie sie Kamera stets in ihrem Gehäuse, wenn Sie sie in Wassernähe verwenden. Kamera und Akku dürfen nicht nass werden.

### / Kameragehäuse

Ihre HERO3+ White hat zwei verschiedene Klappen: Standard-Klappe (wasserdicht) und Skeleton-Klappe (nicht wasserdicht).

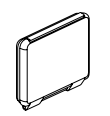

Die Standard-Klappe macht das Gehäuse wasserdicht bis 40 m. Verwenden Sie diese Klappe, wenn Sie die Kamera vor Wasser, Schmutz, Sand und anderen Umweltgefahren schützen müssen.

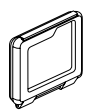

Die Skeleton-Klappe (nicht wasserdicht) bietet eine bessere Tonqualität, da mehr Sound zum Mikrofon der Kamera gelangt. Außerdem reduziert sie Windgeräusche bei Geschwindigkeiten bis 160 km/h, wenn die Kamera an Helmen, Motorrädern, Fahrrädern oder anderen schnellen Fahrzeugen montiert ist. Verwenden Sie diese Klappe nur, wenn keine Gefahr von Schäden durch Sand, übermäßig viel Staub/Schmutz bzw. Wasser besteht. Diese Klappe ist auch zur Verwendung im Inneren von Fahrzeugen empfohlen.

**PRO-TIPP:** Tragen Sie Rain-X<sup>\*</sup> oder eine ähnliche wasserabweisende Beschichtung auf die Gehäuselinse auf, um zu verhindern, dass sich beim Verwenden der Kamera bei Regen oder im Wasser Wassertropfen bilden.

#### AUSTAUSCH DER KLAPPE

Sie können die Klappe auf der Rückseite Ihrer HER03 White austauschen, um sich Ihrer Aktivität und den Aufnahmebedingungen anzupassen.

#### So wechseln Sie die Klappe:

- 1. Öffnen Sie die Gehäuseklappe, sodass sie nach unten hängt.
- 2. Ziehen Sie die Klappe nach unten, bis sie vom Scharnier springt.
- 3. Richten Sie die neue Klappe an der Scharnieröffnung aus.
- 4. Drücken Sie die Klappe nach oben, bis sie einschnappt.

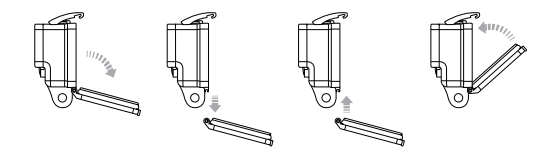

### / Verwendung der Halterungen

### / Kameragehäuse

VERMEIDUNG VON WASSERSCHÄDEN IHRER KAMERA Durch die wasserdichte Gummidichtung des Kameragehäuses wird Ihre HER03 White in feuchten Umgebungen und unter Wasser geschützt.

Halten Sie die Gummidichtung des Kameragehäuses sauber – ein einziges Haar oder Sandkorn kann eine undichte Stelle und Schäden an Ihrer Kamera verursachen.

Die Außenseite des Kameragehäuses muss nach jedem Einsatz in Salzwasser mit Süßwasser abgespült und anschließend getrocknet werden. Das Versäumnis, dies zu tun, kann mit der Zeit zur Korrosion des Scharnierstifts oder zu Salzablagerungen in der Dichtung und letztendlich zum Versagen führen.

Reinigen Sie die Dichtung mit Süßwasser und schütteln Sie das Wasser ab (beim Trocknen mit einem Tuch kann die Dichtung durch Fussel beeinträchtigt werden). Legen Sie die Dichtung danach wieder in die Nuten der hinteren Gehäuseklappe ein.

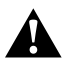

WARNUNG: Falls diese Schritte nicht bei jeder Verwendung Ihrer GoPro ordnungsgemäß durchgeführt werden, können Lecks entstehen, die zur Beschädigung oder Zerstörung Ihrer Kamera führen können. Die Garantie deckt keine Wasserschäden ab, die durch Benutzerfehler entstehen.

#### **BEFESTIGUNG DER KAMERA AN HALTERUNGEN**

Um die HERO3 White an einer Halterung anzubringen, benötigen Sie je nach der verwendeten Halterung eine Schnellverschlussschnalle, Flügelschraube oder Befestigungsteile. Weitere Informationen zu Halterungen erhalten Sie unter **gopro.com/support**.

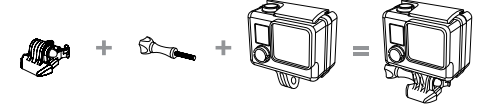

Schnellverschluss schnalle Flügelschraube Gehäuse

Vollständige Einheit

### VERWENDUNG VON GEBOGENEN UND GERADEN KLEBEHALTERUNGEN

Die gebogenen und geraden Klebehalterungen erleichtern das Anbringen der Kamera an gebogenen oder flachen Oberflächen auf Helmen, Fahrzeugen und Ausrüstungsteilen. Mit der Schnellverschlussschnalle kann das montierte Kameragehäuse an sicheren gebogenen oder geraden Klebehalterungen eingerastet und wieder gelöst werden.

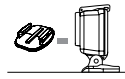

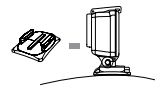

Gerade Klebehalterung

Gebogene Klebehalterung

### / Verwendung der Halterungen

#### ANBRINGUNG DER HALTERUNGEN

Befolgen Sie beim Anbringen der Halterungen die folgenden Anweisungen:

- Bringen Sie Klebehalterungen 24 Stunden vor der Verwendung an.
- Bringen Sie Klebehalterungen nur an sauberen Oberflächen an. Wachs, Öl, Dreck oder andere Ablagerungen verringern die Klebekraft, was zu einer schwachen Verbindung und dem Risiko des Verlusts der Kamera führen kann, falls sich die Klebestelle löst.
- Befestigen Sie die Klebehalterungen bei Raumtemperatur.
   Klebehalterungen haften nicht ordnungsgemäß, wenn sie in kalten oder feuchten Umgebungen an kalte oder feuchte Oberflächen angebracht werden oder wenn die Temperatur der Oberfläche nicht bei Raumtemperatur liegt.
- Klebehalterungen dürfen nur an glatten Oberflächen angebracht werden. Poröse oder strukturierte Oberflächen verhindern eine flächendeckende Haftung. Wenn Sie eine Halterung anbringen, drücken Sie sie fest in die gewünschte Position und sorgen Sie dafür, dass an der gesamten Oberfläche ein Kontakt besteht.

Unter **gopro.com/support** finden Sie weitere Informationen zu Halterungen.

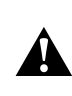

WARNUNG: Wenn Sie Ihre Kamera mit einer Helmhalterung von GoPro verwenden, wählen Sie immer einen Helm aus, der den geltenden Sicherheitsnormen entspricht. Entscheiden Sie sich für den geeigneten Helm für Ihren Sport oder Ihre Aktivität und achten Sie auf die richtige Passform und Größe. Prüfen Sie den Helm auf seinen guten Zustand und befolgen Sie die Sicherheitshinweise des Herstellers. Jeder Helm, der einen schweren Aufgrall erlitten hat, sollte ausgetauscht werden. Kein Helm bietet bei einem Unfall absoluten Schutz gegen Verletzungen.

#### VERSCHLUSSSTECKER

Was ist bei der Verwendung der HERO3 White bei Sportarten wie Surfen oder Skifahren zu beachten, bei denen es zu starken Erschütterungen kommen kann? Verwenden Sie den speziellen Verschlussstecker, der die Schnellverschlussschnalle fest verschließt und so verhindert, dass sich das Gehäuse ungewollt aus der Halterung löst. Der Ring passt über die Flügelschraube und dient als Sicherheitsvorkehrung, damit der Verschlussstecker nicht fallen gelassen und verloren wird.

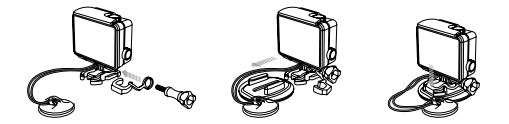

### / Häufig gestellte Fragen

#### MEINE GOPRO LÄSST SICH NICHT EINSCHALTEN

Stellen Sie sicher, dass Ihre GoPro vollständig aufgeladen ist. Zum Aufladen der Kamera benötigen Sie das im Lieferumfang enthalten USB-Kabel und einen Computer. Sie können auch den GoPro Wall oder Auto Charger verwenden.

MEINE GOPRO REAGIERT NICHT, WENN ICH EINEN KNOPF DRÜCKE Drücken und halten Sie die **Power-/Modus-Taste** [ (20)] acht Sekunden lang, um die Kamera zurückzusetzen. Bei dieser Zurücksetzung werden all Ihre Inhalte und Einstellungen beibehalten und die Kamera wird ausgeschaltet.

#### **DIE WIEDERGABE IST ABGEHACKT**

Eine abgehackte Wiedergabe ist normalerweise nicht auf die Datei zurückzuführen. Wenn Ihre aufgenommenen Bilder springen, liegt dies in der Regel an Folgendem:

- Verwenden Sie die neueste GoPro Software, die Sie kostenlos auf gopro.com/getstarted herunterladen können.
- Der Computer erfüllt die Mindestvoraussetzungen für die Wiedergabe in HD nicht. Je höher die Auflösung und Bildfrequenz Ihres Videos sind, desto schwerer ist es für den Computer, es wiederzugeben.
   Stellen Sie sicher, dass Ihr Computer die in Systemanforderungen angegebenen Mindestanforderungen erfüllt.

 Wiedergabe einer HD-Videodatei mit hoher Bitrate über eine USB-Verbindung mit geringer Bandbreite. Übertragung der wiederzugebenden Datei an einen Computer.

Weitere Antworten auf häufig gestellte Fragen finden Sie unter **gopro.com/support**.

GoPro hat es sich zum Ziel gesetzt, bestmöglichen Service zu leisten. Sie erhalten die Kontaktinformationen für den Kundensupport von GoPro unter **gopro.com/support**.

### / Warenzeichen

GoPro, HERO, das GoPro Logo, das GoPro Be a Hero Logo, BacPac, Protune, SuperView und Wear It. Mount It. Love It. sind Warenzeichen oder eingetragene Warenzeichen von GoPro, Inc. in den USA und weltweit. Andere Namen und Marken sind das Eigentum ihrer jeweiligen Inhaber.

### / Behördliche Information

Die vollständige Liste von Länderzertifizierungen befindet sich in dem im Lieferumfang dieses Produkts enthaltenen Leitfaden "Wichtige Produkt- und Sicherheitsinformationen".

## CE